# PANDUAN VOTE EXPO KOPSI 2021

### Menu beranda EXPO KOPSI $\rightarrow$ KLIK DAFTAR SEBAGAI PENGUNJUNG

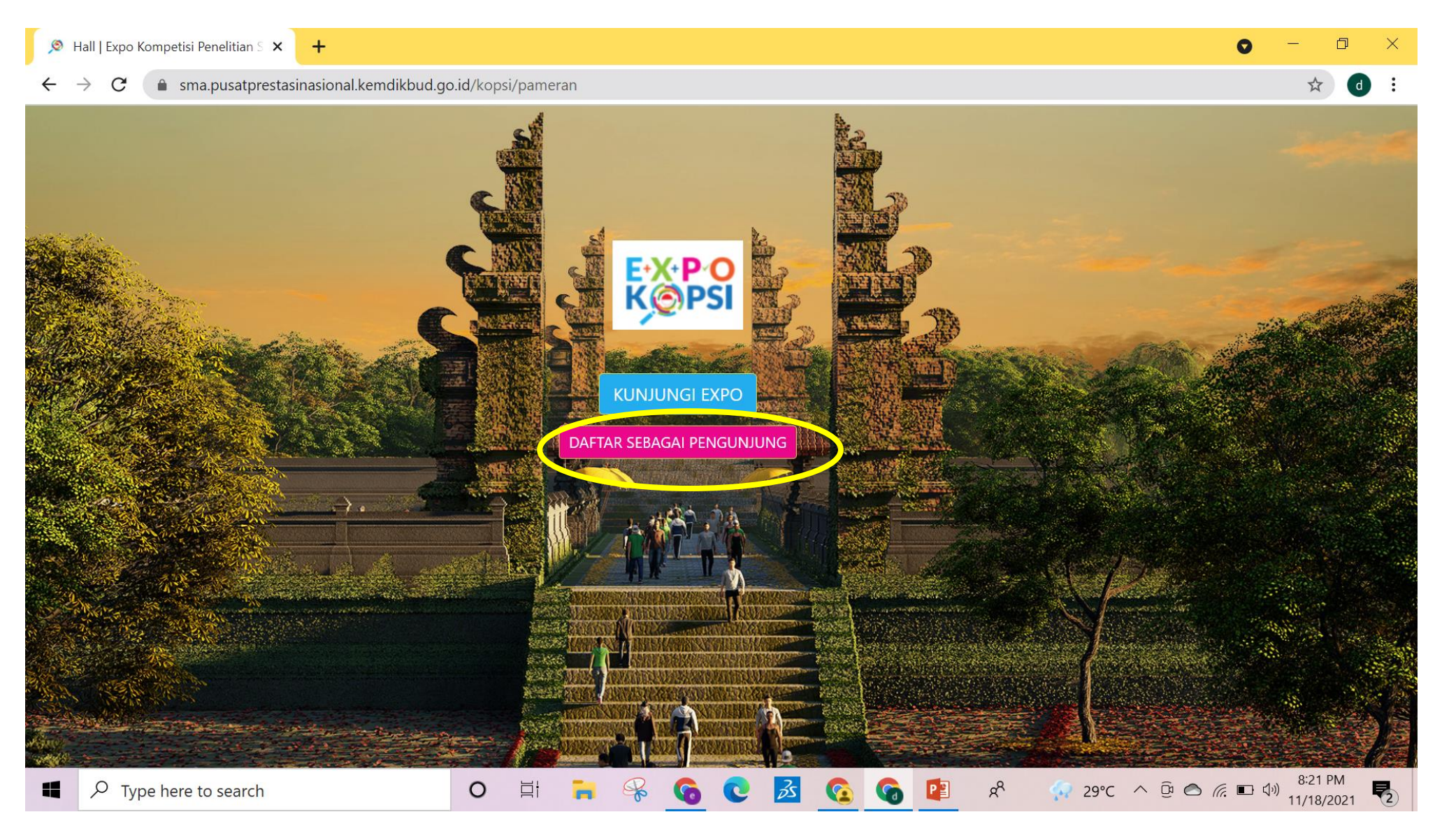

#### $\mathsf{MENU}\ \mathsf{LOGIN} \to \mathsf{DAFTAR}\ \mathsf{PENGUNJUNG}$

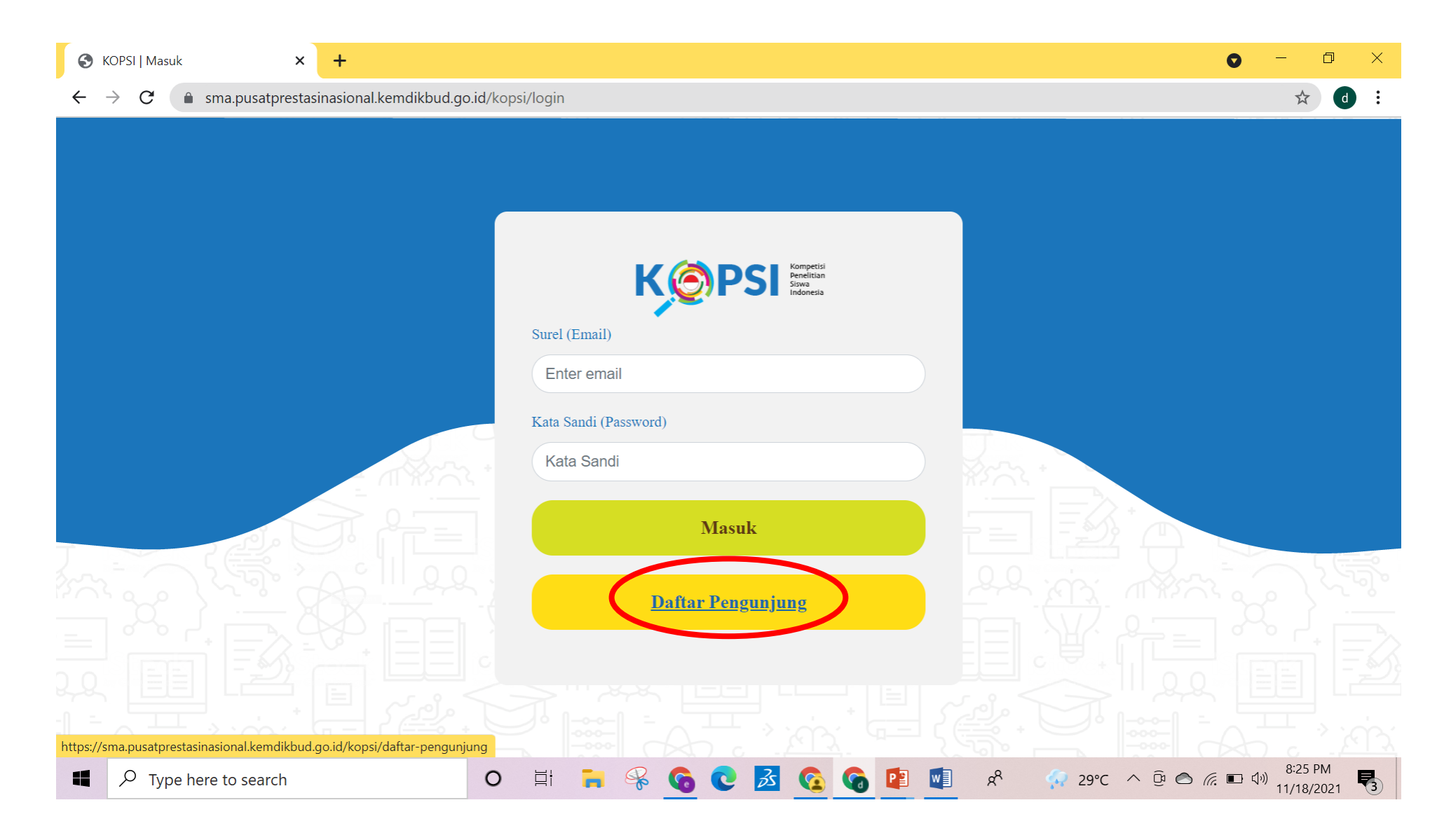

### MOHON PASTIKAN PENGISIAN DATA SECARA LENGKAP $\rightarrow$ KLIK DAFTAR

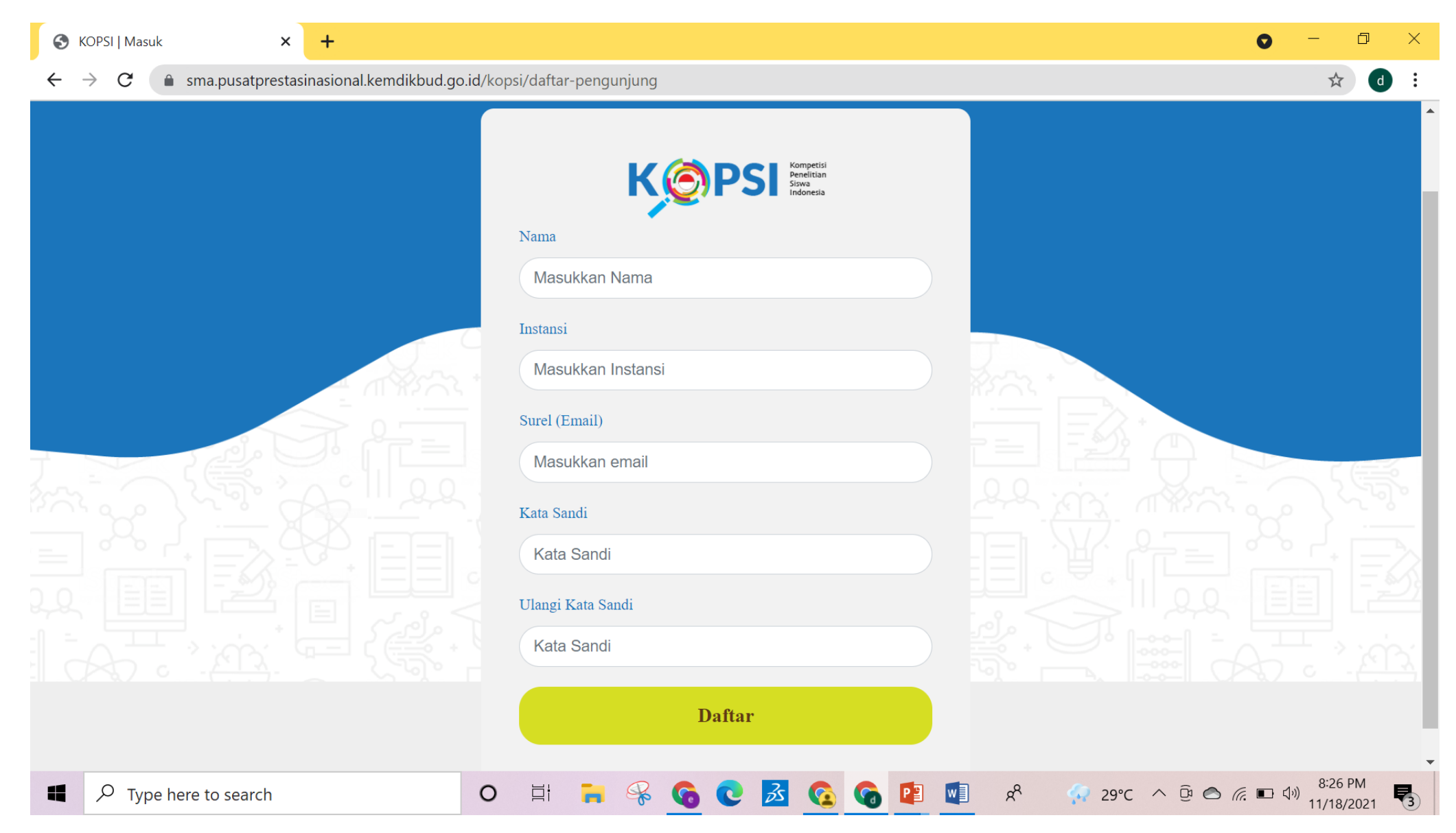

#### SETELAH BERHASIL MENDAFTAR $\rightarrow$ KLIK KUNJUNGI EXPO

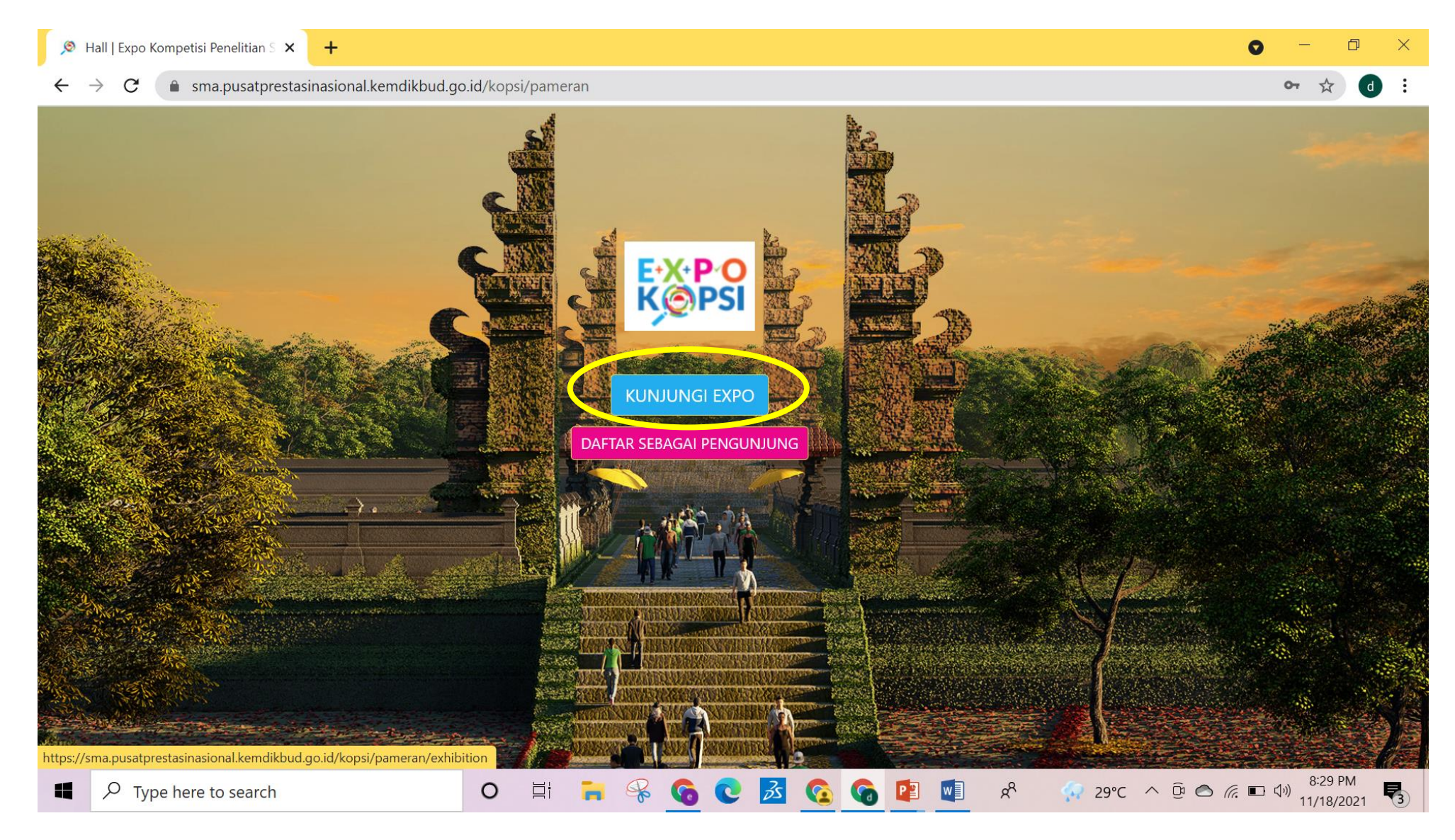

# PILIH MST

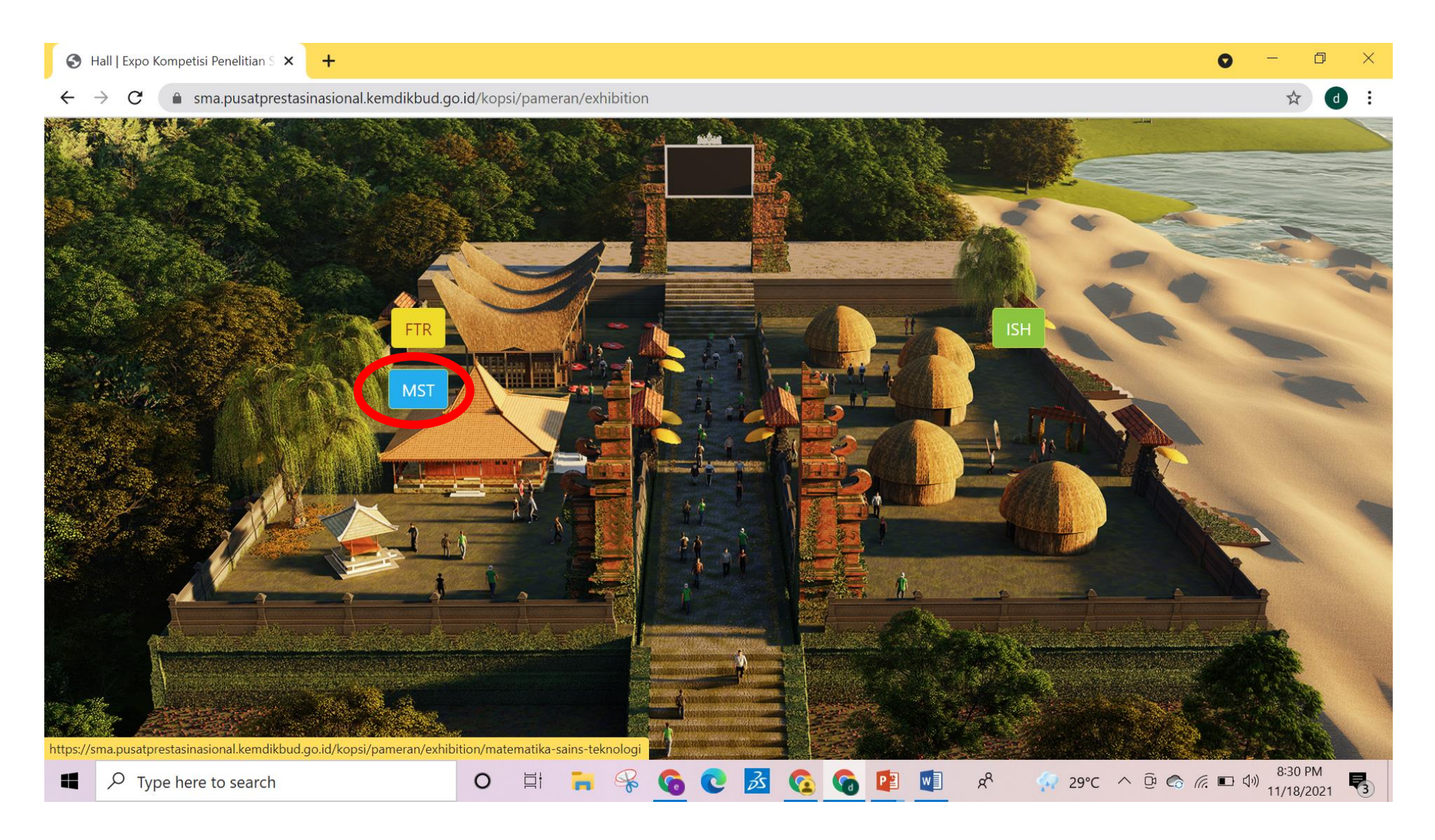

## $\mathsf{KETIK}\ \mathsf{SMAN}\ 1\ \mathsf{MANYAR} \to \mathsf{CARI}$

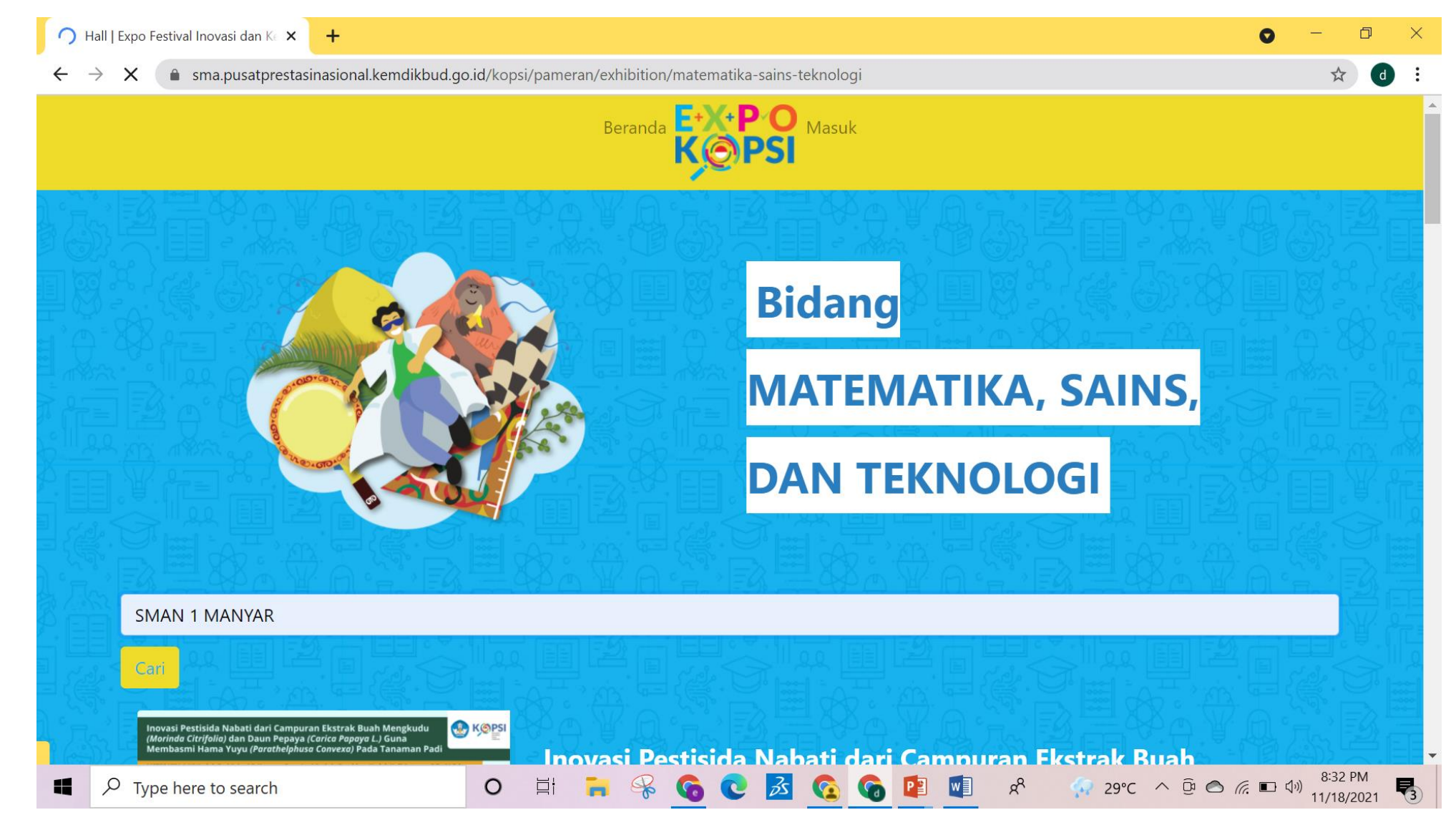

### MAKA AKAN MUNCUL TAMPILAN SEPERTI INI LALU KLIK JUDUL

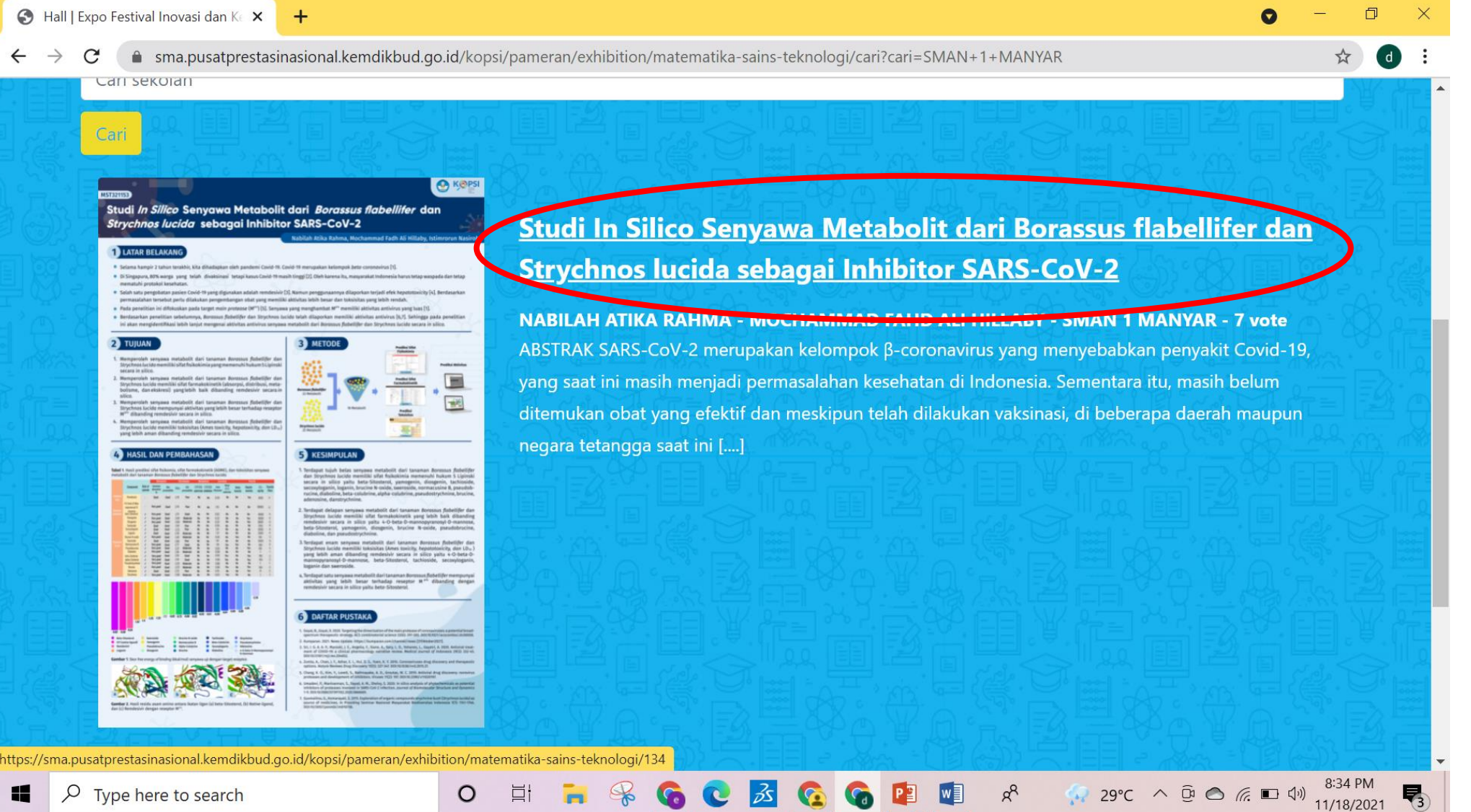

5

R

0

### MOHON BANTUANNYA UNTUK KLIK VOTE DAN MENULIS KOMENTAR

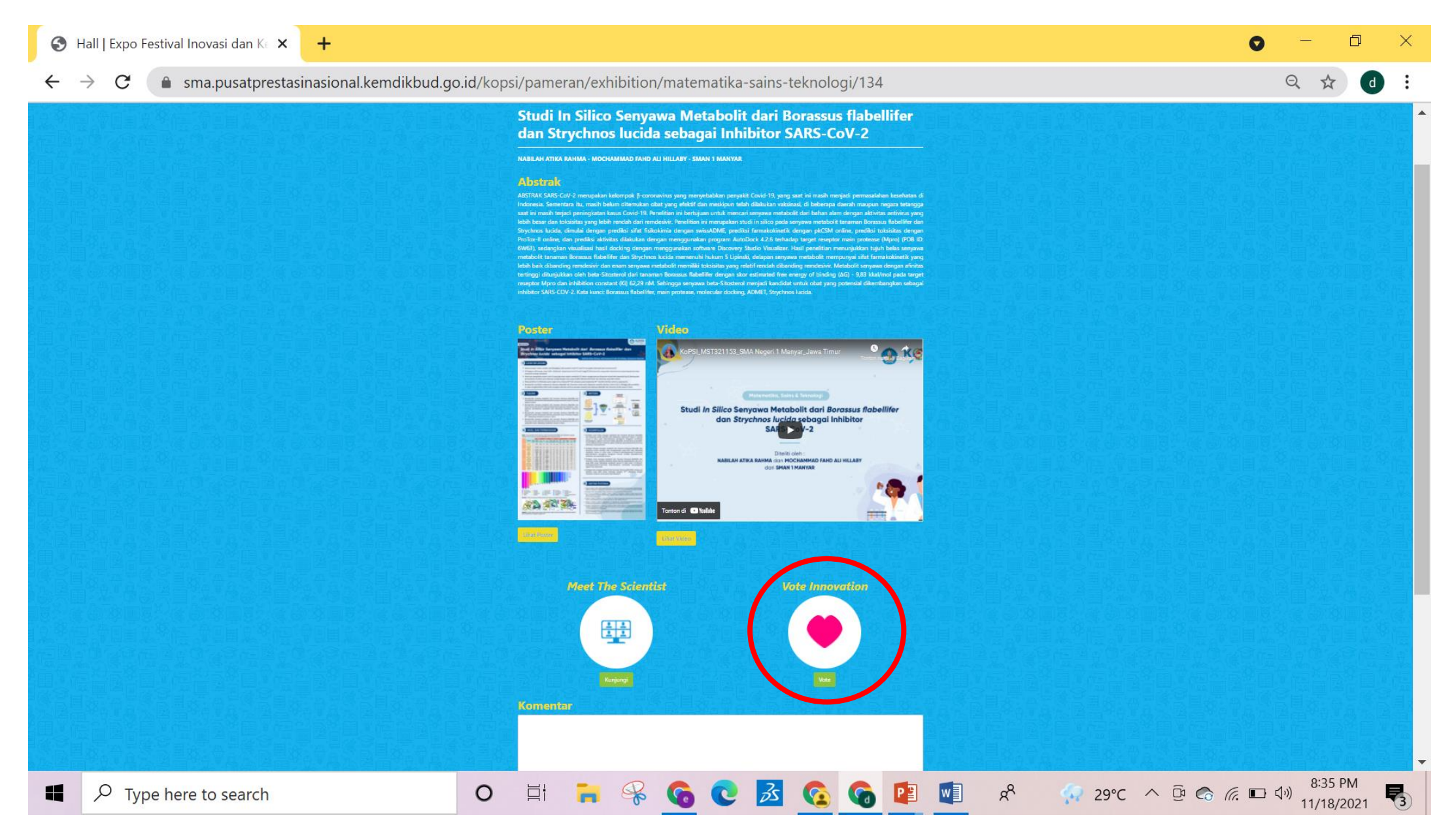

## SEDANGKAN UNTUK MENGUNJUNGI EXPO KAMI BISA MULAI BESOK HARI JUMAT PUKUL 14.00 – 18.00 WIB.

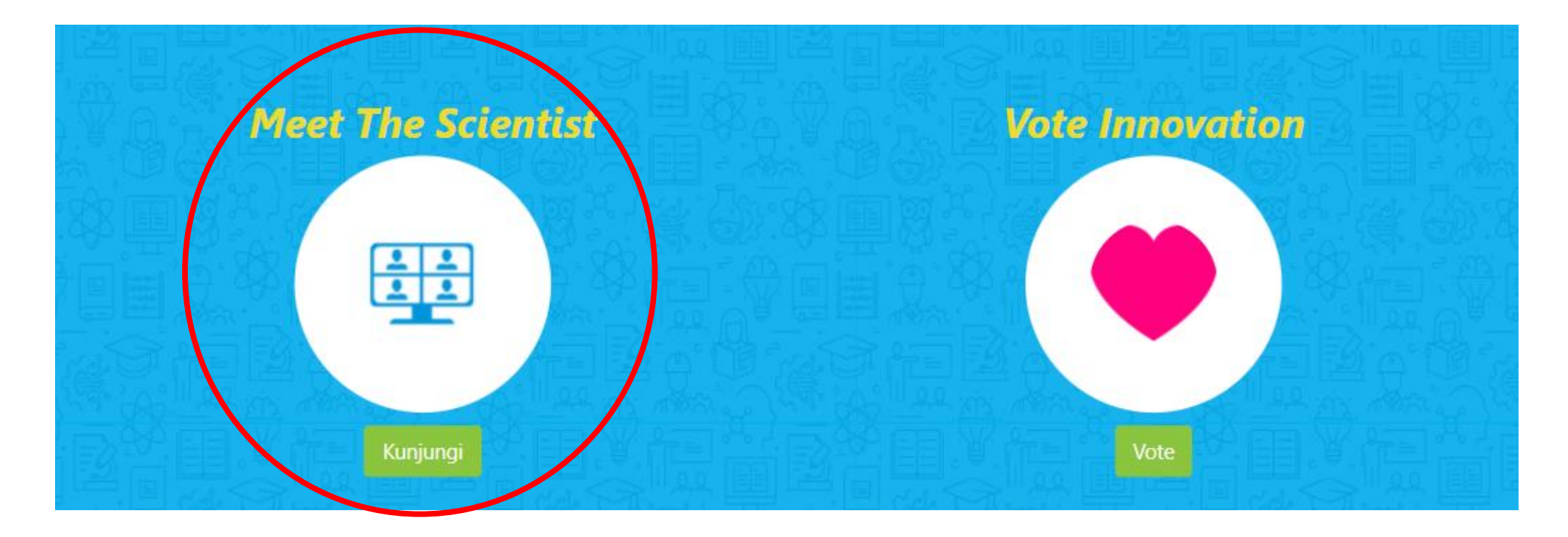

# KAMI UCAPKAN TERIMAKASIH KEPADA SEGALA PIHAK ATAS DUKUNGAN DAN BANTUANNYA SELAMA KAMI MENGIKUTI LOMBA KOPSI 2021